EPEVER

※ Děkujeme, ž e jste si vybrali EPEVER WiFi 2.4G RJ45 D modul; prosí m buďopatrný před použ ití m výrobku si přečtěte tento návod.

※ Produkt není vodotěsný ani prachotěsný. Nepouž í vejte výrobek ve vlhkém, mastném, hořlavém, výbuš ném, praš ném nebo jiném drsném prostředí.

WiFi modul

# EPEVER WiFi 2,4G RJ45 D

Význam pinu

RS485-A

RS485-A

GND

GND

5

6

7

8

# 1. Přehled

Prostřednictví m mí stní 2,4G WiFi sí těmů ž e EPEVER WiFi 2,4G RJ45 D modul

přenáš et provozní data z regulátoru nabí jení EPEVER, stří dače popř

stří dače/nabí ječky na cloudový server EPEVER v reálném čase.

Už ivatelé mohou vzdáleněsledovat připojená zaří zení a nastavovat jim parametry

prostřednictví m serveru EPEVER a mobilní aplikace.

Charakteristika

· Pracuje s regulátory, převodní ky a/nebo EPEVER

konvertory/nabí ječky s portem RJ45.

Připraveno k práci ihned po zapojení, snadná a pohodlná obsluha

Napájeno pří mo z komunikační ho portu

Komunikační vzdálenost až 20 metrů

Podpora pracovní ch rež imů "Local monitoring" a "EPEVER Cloud".

### (EPEVER cloud).

# κοιεκτοr RJ45 κοιεκτοr RJ45 Definice pinů RJ45 χρο χρο χρο χρο χρο χρο χρο χρο χρο χρο χρο χρο χρο χρο χρο χρο χρο χρο χρο χρο χρο χρο χρο χρο χρο χρο χρο χρο χρο χρο χρο χρο χρο χρο χρο χρο χρο χρο χρο χρο χρο χρο χρο χρο χρο χρο χρο

# 3. Připojení systému

U zaří zení s RJ45 COM portem připojte modul Bluetooth pří mo bez

před.

Pro zaří zení s com. jiný než RJ45, je nutné zakoupit dalš í adaptér.

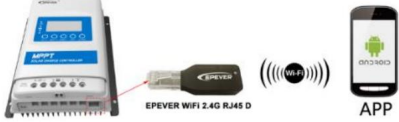

Poznámka: Provozní napětí WiFi modulu je 4,5 V ~ 5,5 V a š pičkové vyzařování je 150 mA, což je vhodné pouze pro zaří zení splňují cí tento pož adavek.

# 4. Provoz aplikace

Poznámka: Přidejte také WiFi modul a připojené zaří zení na cloudový server

prostřednictví m webové stránky (https://hncloud.epsolarpv.com) nebo aplikace.

Poté budete moci monitorovat zaří zení a nastavovat parametry pomocí

počí tač nebo aplikaci (následují cí pří klad je pro aplikaci).

1. Stáhněte si aplikaci

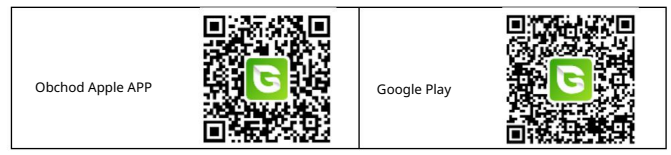

### 2. Registrace a přihláš ení

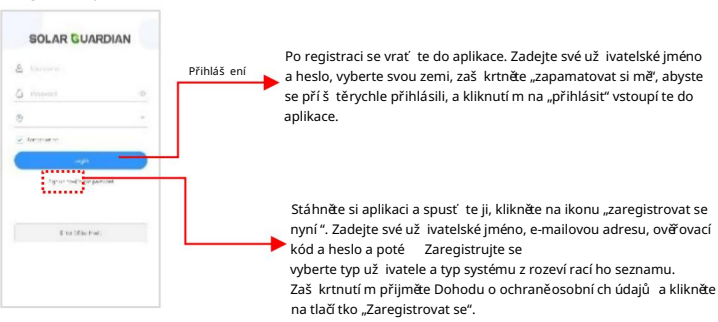

EPEVER

# 3. Přidejte zaří zení (pok<u>ud existuje mí stní 2,4G WiFi sí ť</u>)

## Krok 1: Zapněte WiFi na svém telefonu a připojte se k mí stní sí ti (WiFi 2.4G je nutností).

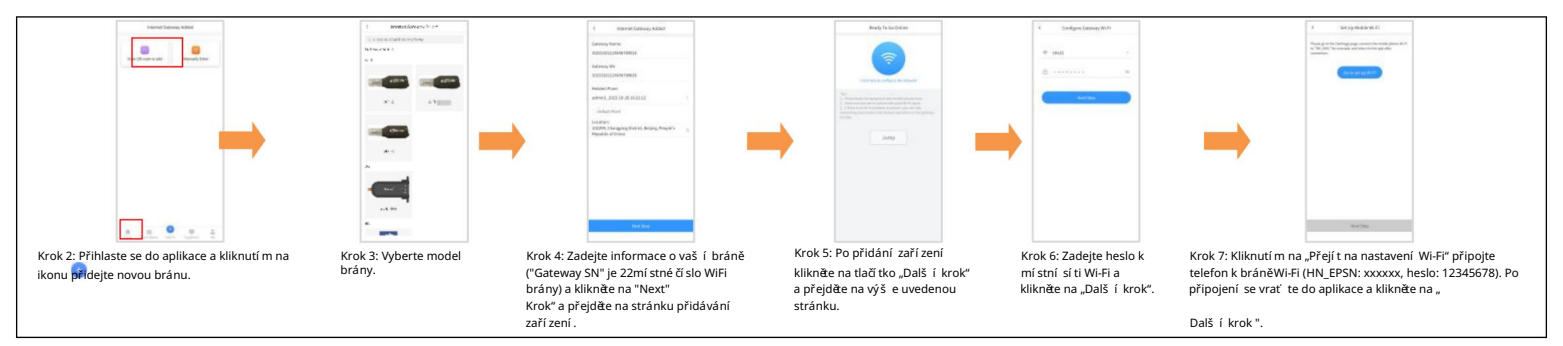

Krok 8: Po úspěš ném připojení brány připojte telefon k místní sí ti Wi-Fi nebo 4G s pří stupem k internetu. Poté mů ž ete zaří zení sledovat pomocí aplikace. 4. Přidat zaří zení (pokud není k dispozici místní 2.4G WiFisíť)

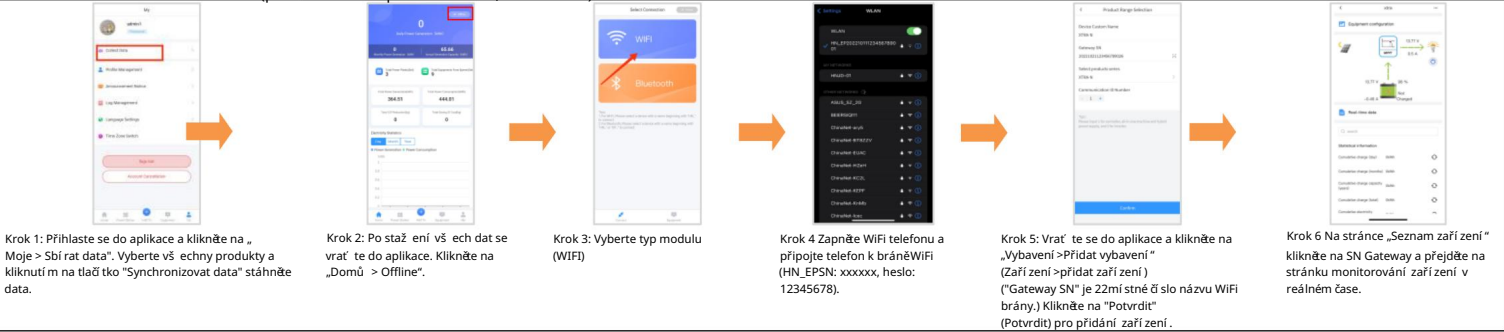

### 5. Technické údaje

| Modelka<br>Parametr | EPEVER WIFI 2,4G RJ45 D                       |
|---------------------|-----------------------------------------------|
| pracovní napětí     | 5V±0,5V (napájeno portem RS485)               |
| Spotřeba energie    | Maximální vyzařování: 150 mA; Volnoběh: 310uA |
| Tří da ochrany      | IP30                                          |
| Komunikační metoda  | RS485                                         |

| Komunikační parametry     | 115200 Bps, 8N1                    |
|---------------------------|------------------------------------|
| Standardní rozhraní       | Komunikační standard EPEVER V1-1.0 |
| Provozní frekvence        | 2,4 ~ 2,4835 GHz                   |
| Rozsah provozní ch teplot | -40 °C ~ 85 °C                     |
| Rozměry                   | 63 mm x 19 mm x 13,8 mm            |
| Waga netto                | 7,7 g                              |

Jakékoli změny bez upozornění !